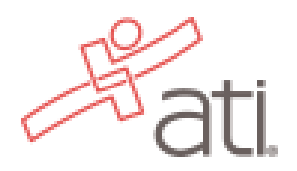

## **Student Instructions**

Create an Account & Register for TEAS Exam

- 1.) Go to <u>www.atitesting.com</u> to **CREATE ACCOUNT**.
- 2.) Complete all of the prompts. Under Institution be sure to select **MN State U Mankato TEAS** then enter your anticipated graduation date and complete the rest of the required information.
  - If you already have an ATI account, make sure **MN State U Mankato TEAS** is selected before registering for an exam. Click your Account settings at the top, review your Institution Info and edit if needed. Save.
- 3.) Next, register for the TEAS. Click the **Online Store** at the top.

| Pati                                                                           |                  |                   |                  |       | Account Online St | ore <u>Contact Us</u> <u>Sign Ou</u>         |
|--------------------------------------------------------------------------------|------------------|-------------------|------------------|-------|-------------------|----------------------------------------------|
|                                                                                | HOME             | MY ATI            | MY RESULTS       | HELP  |                   |                                              |
| News                                                                           | Recent Activ     | <b>vity</b> (Last | 30 days)         |       |                   |                                              |
| 6 Reasons Nursing is a Great Second Career<br>7/29/2020                        | You have no reco | ent activity      | y in the last 30 | days. |                   |                                              |
| <u>Upcoming ATI Student Portal Orientation</u><br><u>Webinars</u><br>7/21/2020 |                  |                   |                  |       |                   | Walk like a nurse,<br>talk like a nurse,     |
| Z Characteristics of a Successful Nursing<br>Student<br>7/14/2020              |                  |                   |                  |       |                   | think like a nurse,<br>READ LIKE A<br>NURSE. |
| See More 🕂                                                                     |                  |                   |                  |       |                   |                                              |

4.) Click **TEAS** on the left side.

|                                                                                     |                                                                        | NOT AN EDUCATOR? VISI                                                              |                                                                                            |                                                                  |                                                           |              |
|-------------------------------------------------------------------------------------|------------------------------------------------------------------------|------------------------------------------------------------------------------------|--------------------------------------------------------------------------------------------|------------------------------------------------------------------|-----------------------------------------------------------|--------------|
|                                                                                     | ati                                                                    | HOME                                                                               | CONTACT EDIT PROF                                                                          | TILE<br>N S                                                      | Search                                                    | Q<br>ABOUT I |
| Register for<br>TEA S®<br>TEA S® at ATI<br>TEA S® at PSI<br>Live Reviews<br>Shop by | Register for<br>TEAS®                                                  | ATI STORE<br>Featured Products                                                     |                                                                                            |                                                                  | View Car                                                  | 3            |
|                                                                                     | ATI TEAS Comprehensive<br>Study Package (NEW)                          | ATI TEAS Basic Package                                                             | ATI T<br>Asses<br>incluc<br>55%)                                                           | TEAS Online Practice<br>ssment Package_<br>ding A & P (Save over |                                                           |              |
|                                                                                     | TEA S® Products (8)<br>Experience Level (10)<br>Pre-Nursing School (5) | The most comprehensive TEAS preparation package on the market, the SmartPrep study | Streamline your TEAS®<br>preparation with the ATI TEAS<br>study manual and online practice | Prep.<br>ATL T                                                   | are for the ATI TEAS with th<br>TEAS online practice test | e            |

## 5.) Click **REGISTER NOW**

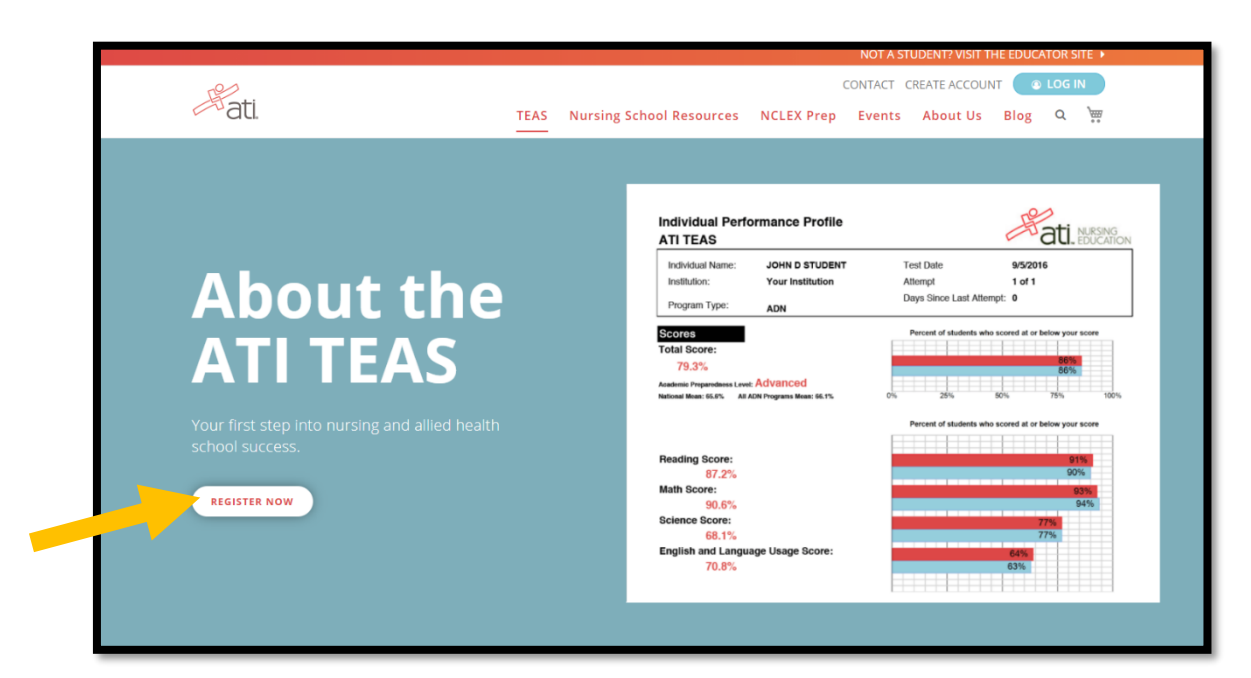

6.) Select In-Person

| TEAS REGISTRATION                                 | × |
|---------------------------------------------------|---|
| How would you like to take a proctored TEAS exam? |   |
| In-Person Online                                  |   |

- 7.) Select the appropriate filters:
  - PROGRAM TYPE: TEAS for Nursing Students
  - SEARCH BY: School Name
  - STATE: MN
  - SCHOOL: MN State U Mankato TEAS
  - SEARCH
- 8.) Next, from your list of options, SELECT a TEAS test date.
- 9.) Review all testing information and click CONTINUE REGISTRATION to proceed.
- 10.) Review your order and PROCEED TO CHECKOUT to complete registration and purchase.
- 11.) Check your email for a confirmation and testing details.
- 12.) TEAS test date questions should be directed to: TestingCenter@mnsu.edu